#### 學生使用Google Classroom 以及Google Meet操作手冊

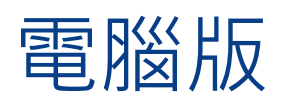

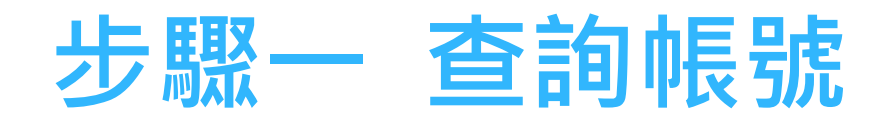

# ▶請至光復高中首頁查詢個人帳號及密碼 光復首頁→111年暑假新生學習扶助專區→ 帳號:kft\*\*\*@kfsh.hc.edu.tw 密碼:身分證字號(英文要大寫) ▶請由Google 登入個人帳號及密碼

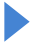

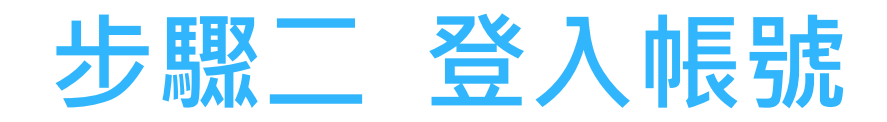

#### ▶請由Google 登入個人帳號及密碼

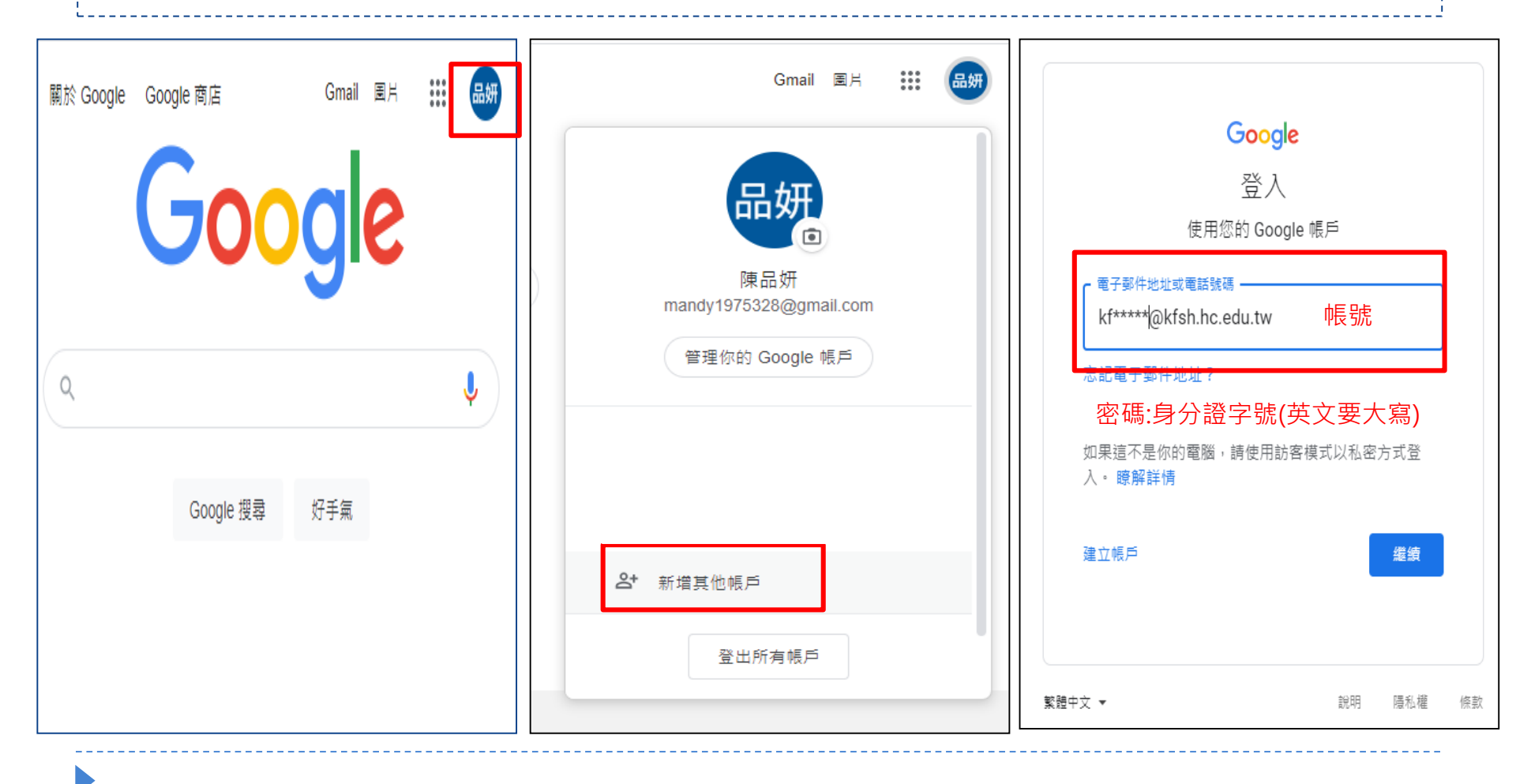

## 步驟三 進入Google Classroom

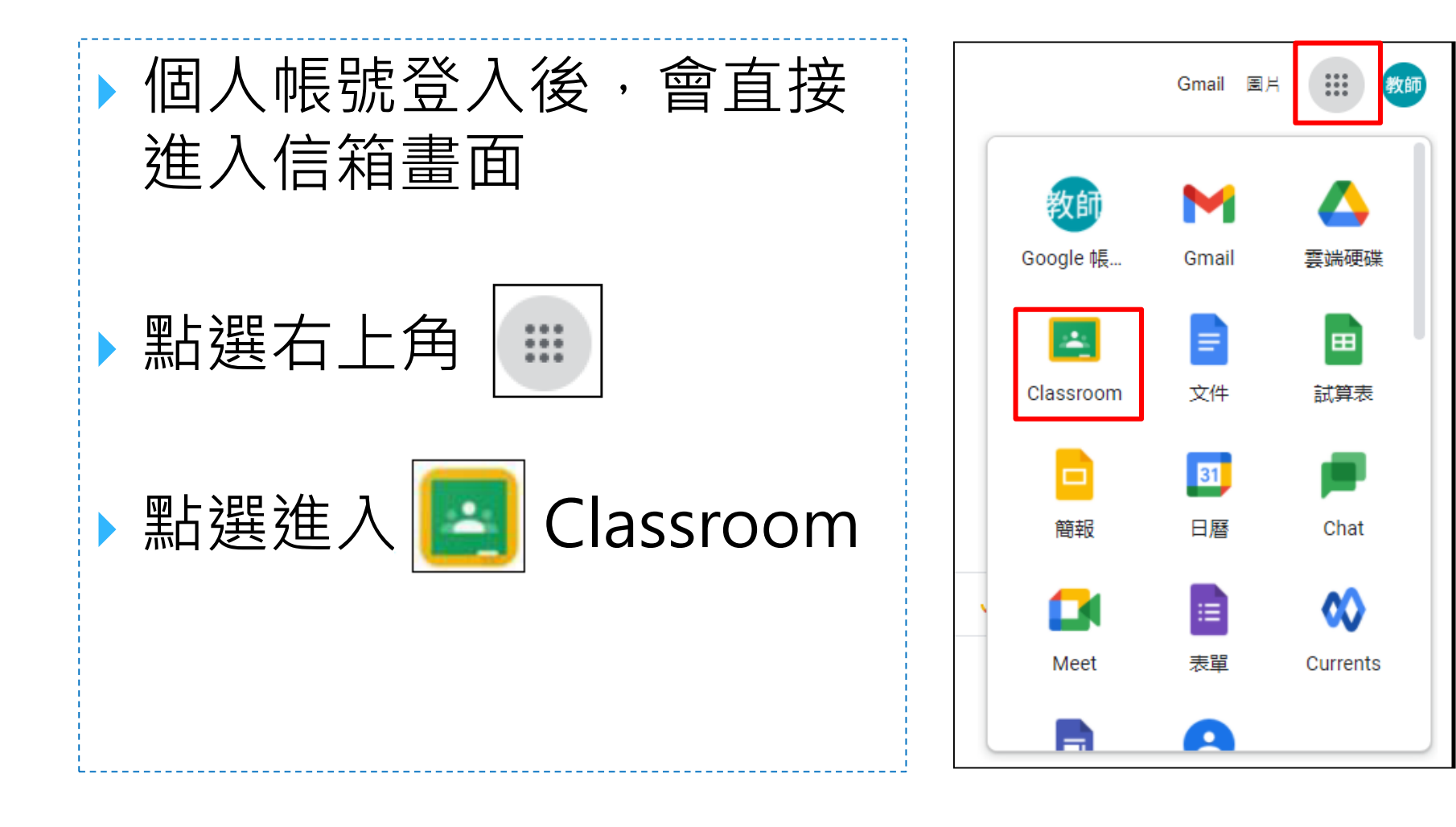

### 步驟四 進入班級

▶進入Google Classroom後會看到 上課的班級,班級 名稱如~111年暑假 新牛學習扶助A班請 按接受 ▶ 點選班級後, 即可 瀏覽課程內容。

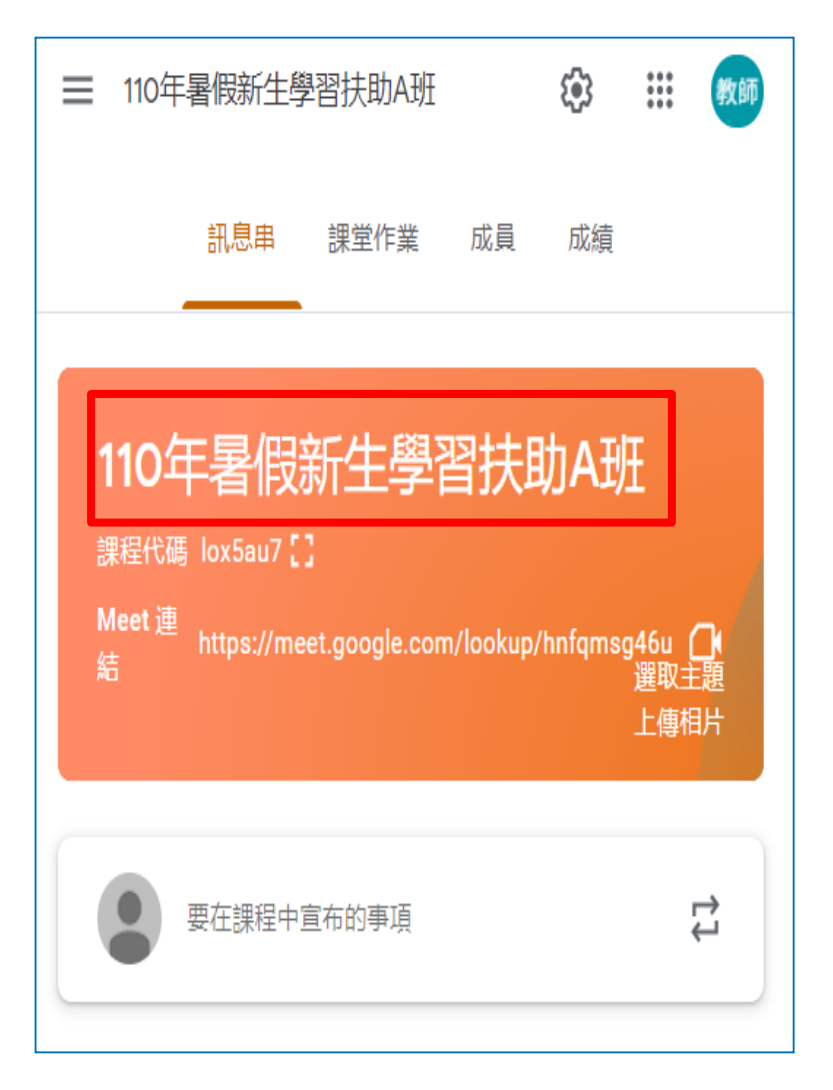

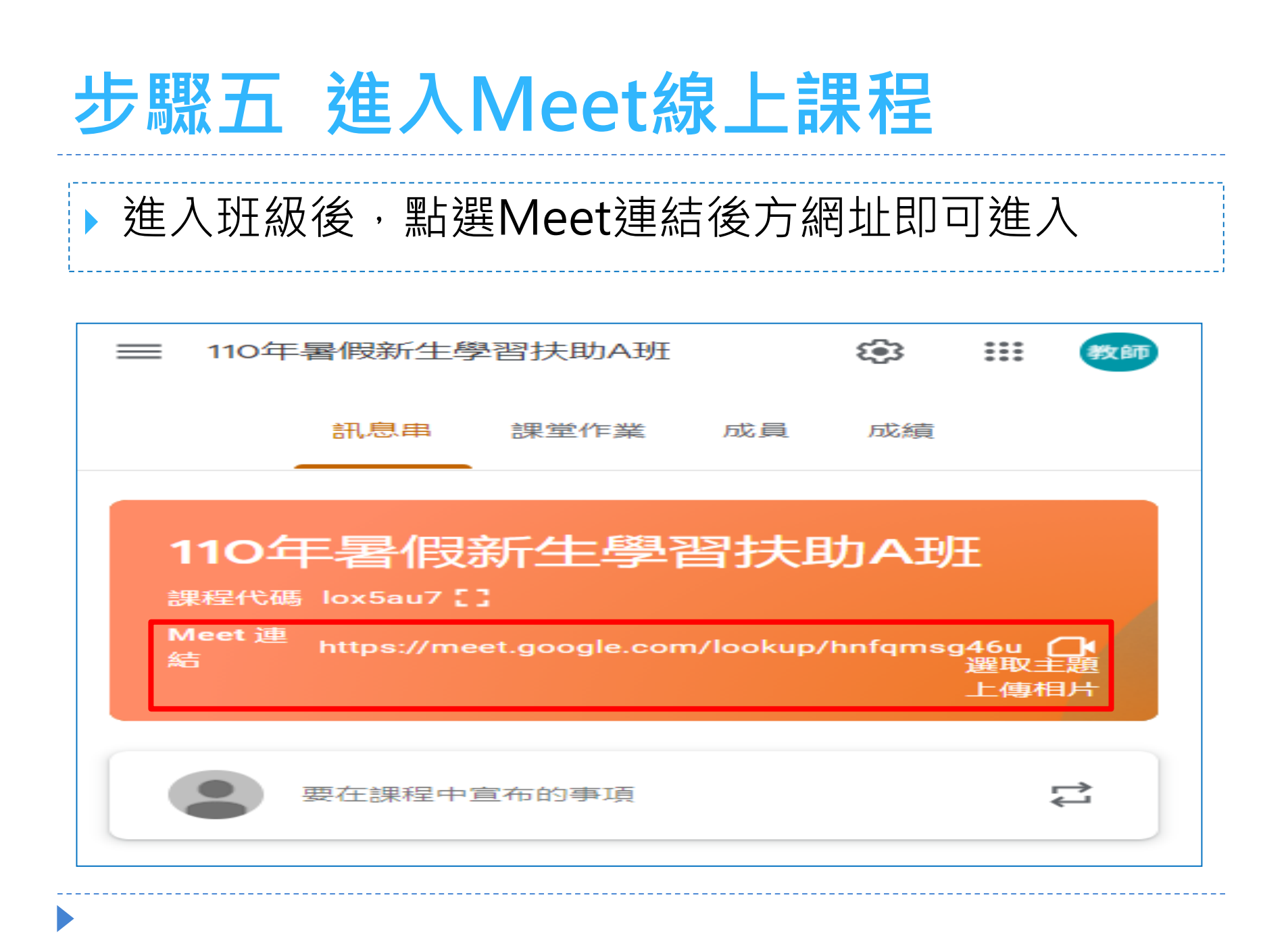

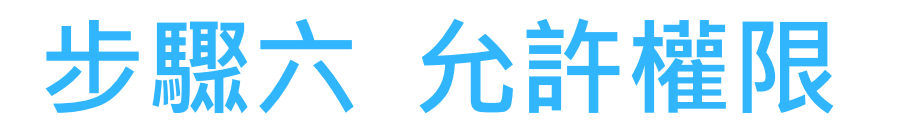

# 請皆點選【允許】確保上課品質。 進入會議室請先將麥克風關閉,以免雜音產生干擾。 點選【立即加入】。

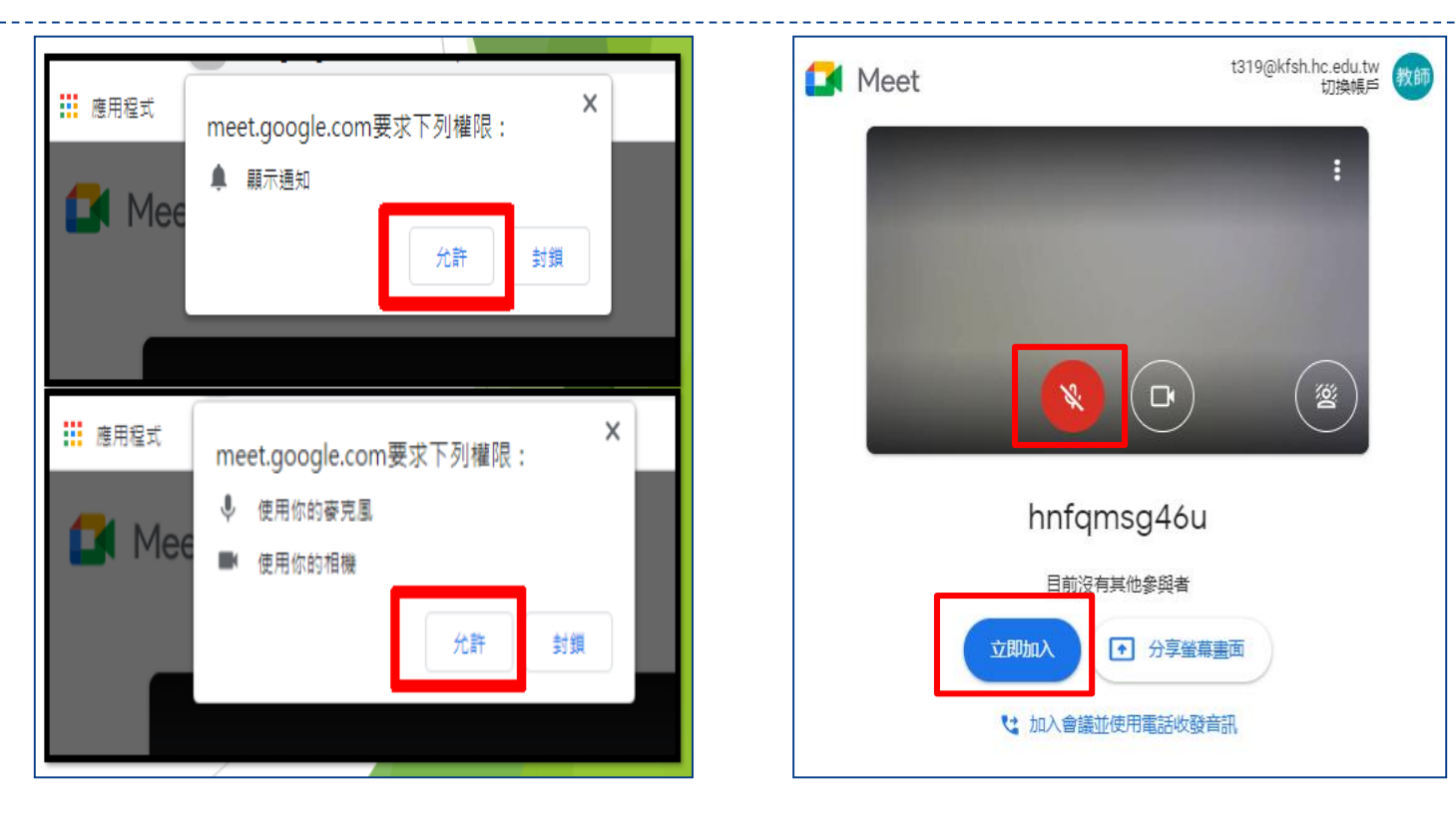

### 步驟七 準備上課

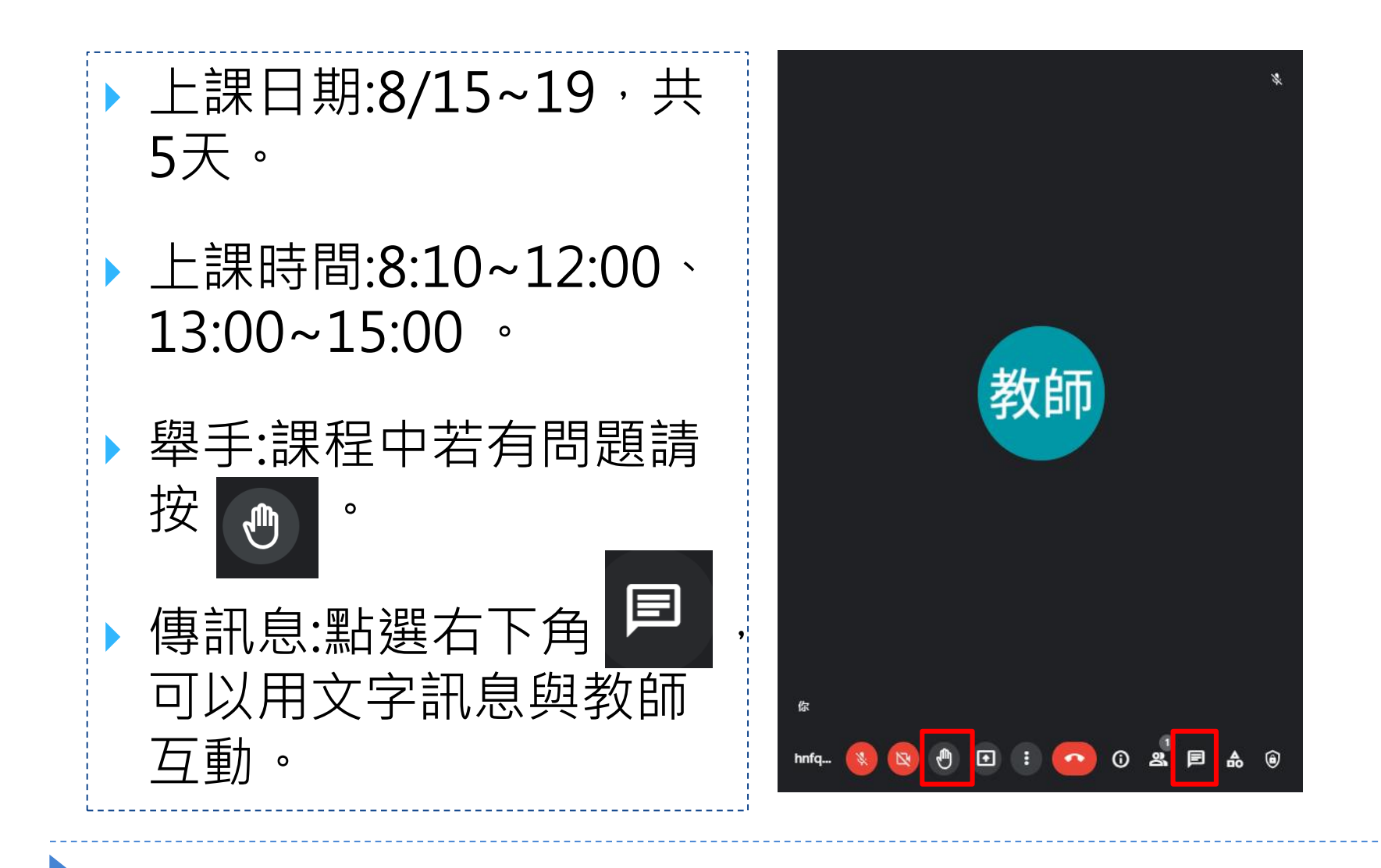

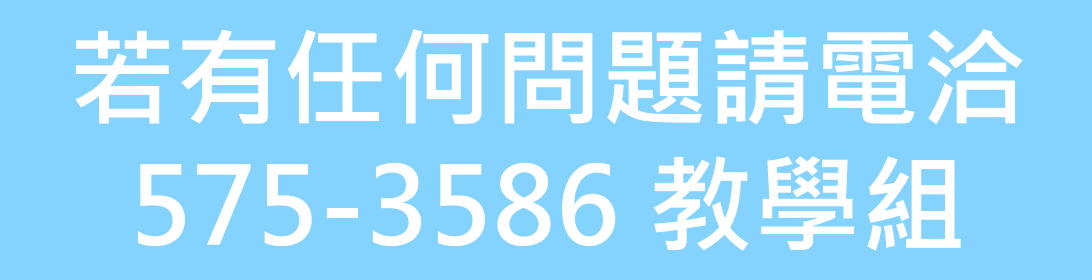